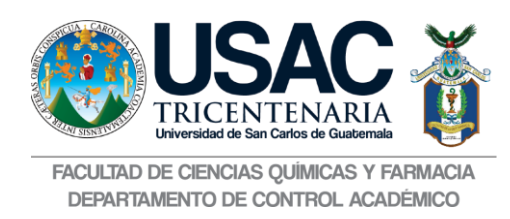

1. El estudiante interesado en realizar el Ejercicio Profesional Supervisado -EPS- y que previamente se pre-asignó el EPS, realiza la solicitud desde su usuario de Control Académico en la opción de <Solicitud de Formulario de EPS>.

| Inicio      | Datos Personales | Notas de Cursos    | Asignacion | Constancias                                      | Cursos                          | Repitencia                             | Salir del Sistema |      |
|-------------|------------------|--------------------|------------|--------------------------------------------------|---------------------------------|----------------------------------------|-------------------|------|
| Datos Dors  | onaloc           |                    |            | Impresión de Cons<br>Impresión de Con<br>Sección | tancia de Asig<br>stancia Asign | nación<br>ación de <sup>a</sup> n Quím | iica 🔹 📕          | egir |
| CUI         | onales           |                    |            | Impresión de Solve                               | ncia General                    |                                        |                   |      |
| Registro Ac | adémico .        |                    |            | Solicitud de Formu                               | lario de Gradu                  | acion                                  |                   |      |
| Carrera     | Licencia         | tura en Química Bi | ológica    |                                                  |                                 |                                        |                   |      |
| Nombre      | OSORIO           | BOROR JULIO CÉSAR  |            |                                                  |                                 |                                        |                   |      |
| Teléfono    | 1234567          | 8                  |            |                                                  |                                 |                                        |                   |      |
| Dirección   | Nimajuyu         | I, Zona 21         |            |                                                  |                                 |                                        | L                 |      |

2. Presiona el botón <solicitar>

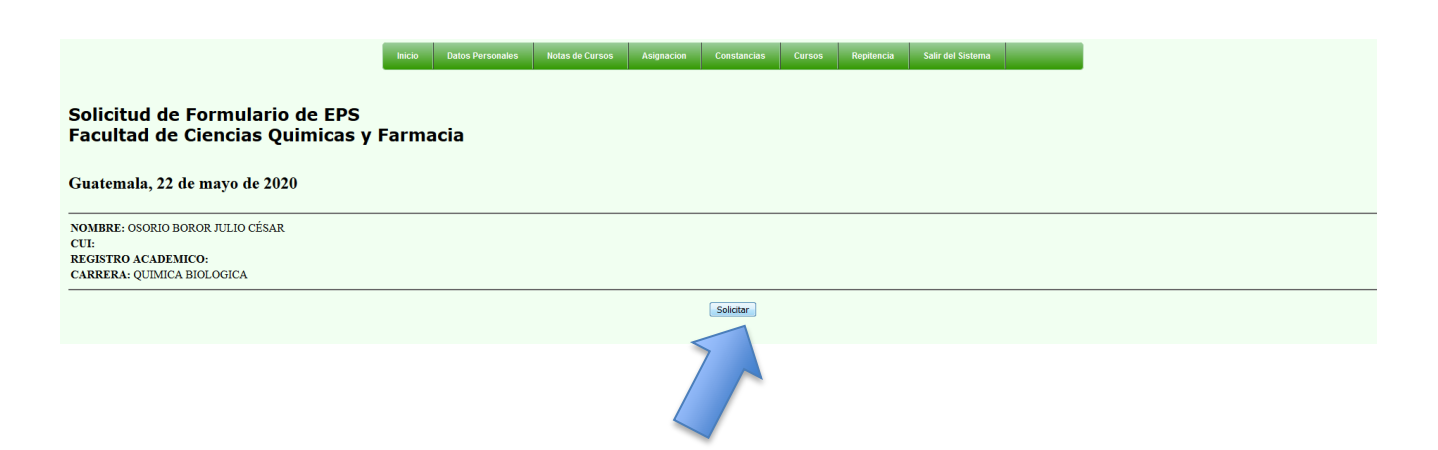

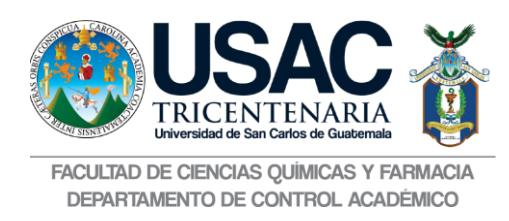

3. Le desplegará la fecha y número de formulario y un correlativo

|                                                                                                    | Inicio |         |                     | Asignacion      |                    |                | Repitencia       |              |   |
|----------------------------------------------------------------------------------------------------|--------|---------|---------------------|-----------------|--------------------|----------------|------------------|--------------|---|
| Solicitud de Formulario de EPS<br>Facultad de Ciencias Químicas y I<br>Guatemala, 22 de mayo de 2020 | Farma  | acia    |                     |                 |                    |                |                  |              | - |
| NOMBRE: OSORIO BOROR JULIO CÉSAR<br>CUI:<br>REGISTRO ACADEMICO:<br>CARRERA: QUIMICA BIOLOGICA        |        |         |                     |                 |                    |                |                  |              |   |
|                                                                                                    |        | Solicit | ud de Formulario de | EPS el 22/05/20 | 020 - 17:00:59, No | . Solicitud: 5 | , No. Correlativ | ro: 2-2020-1 |   |
|                                                                                                    |        |         |                     |                 | Boleta             |                |                  |              |   |

4. Al presionar el botón <Boleta>, le generará un PDF, que le desplegará el formulario y se irá llenando cada paso, conforme se va revisado y validando la información.

| Image: Control of the control of the contence of the control of the control of the control of t | 1 del | +                                                                                                    | Zoom automático 🕈                                                                                                    | хө                      |
|----------------------------------------------------------------------------------------------------|-------|----------------------------------------------------------------------------------------------------|----------------------------------------------------------------------------------------------------|-------------------------|
| Nombre: OSORIO BOROR JULIO CÉSAR     Registro Acâdemico: 201020177<br>CUI/Pasaporte: 2443587880101       Carrera: QUIMICA BIOLOGICA     Fecha: 22/05/2020       Correo: ccqqfar.programador@gmail.com     Telefono: 12345678       I. SOLICITUD       Fecha: 22/05/2020       De conformidad con el Reglamento General del Programa de Experiencias Docentes con la Comunidad -EDC- de la                                                                                                    | REG   | UNIVERSIDAD DE S<br>FACULTAD DE CIE<br>FORMULARIO PARA VER<br>DUISITOS PARA SOLICITAR ASIGNACIÓ                                | SAN CARLOS DE GUATEMALA<br>NCIAS QUÍMICAS Y FARMACIA<br>NEICACIÓN DE CUMPLIMIENTO DE Vede<br>DON AL EJERCICIO PROFESIONAL SUPERVI | alfe ee:<br>ISADO -EPS- |
| Carrera:     QUIMICA BIOLOGICA     Fecha:     E22/05/2020       Correo:     ccqqfar.programador@gmail.com     Telefono:     12345678       I.SOLICITUD       Fecha:     22/05/2020       De conformidad con el Reglamento General del Programa de Experiencias Docentes con la Comunidad -EDC- de la                                                                                                    |       | Nombre: OSORIO BOROR JULIO CÉSAR                                                                                               | R Registro Acádemico: 2010<br>CUI/Pasaporte: 244358788                                                                            | 20177<br>80101          |
| Correo: ccqqfar.programador@gmail.com     Telefono: 12345678       1. SOLICITUD     Fecha: 22/05/2020       De conformidad con el Reglamento General del Programa de Experiencias Docentes con la Comunidad -EDC- de la                                                                                                    |       | Carrera: QUIMICA BIOLOGICA                                                                                                    | Fecha: 22/05/2020                                                                                                    |                         |
| 1. SOLICITUD         Fecha: 22/05/2020           De conformidad con el Reglamento General del Programa de Experiencias Docentes con la Comunidad - EDC- de la                                                                                                    |       | Correo: ccqqfar.programador@gmail.com                                                                                          | Telefono: 12345678                                                                                                    |                         |
| De conformidad con el Reglamento General del Programa de Experiencias Docentes con la Comunidad -EDC- de la                                                                                                    |       | 1. SOLICITUD                                                                                                    | Fecha: 22/05/20                                                                                                    | 020                     |
| Facultatá de Ciencias Químicas y Farmacia, solicito la autorización para realizar el Programa de Ejercicio Professional<br>Supervisado - EPS-:                                                                                                    |       | De conformidad con el Reglamento General del Pro<br>Facultad de Ciencias Químicas y Farmacia, solicito l<br>Supervisado -EPS-: | ograma de Experiencias Docentes con la Comunidad -EDC- d<br>la autorización para realizar el Programa de Ejercicio Profesio       | le la<br>mai            |
| 1 Año en que se realizara el EPS: 2020                                                                                                    |       | 1 Año en que se realizara el EPS                                                                                               | 2020                                                                                                    |                         |
| 2. Correlativo de preasignación de EPS: 2-2020-1                                                                                                    |       | 2.Correlativo de preasignación de EPS:                                                                                         | 2-2020-1                                                                                                    |                         |

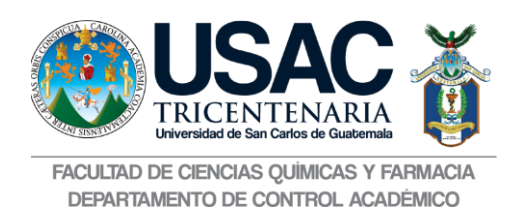

5. El formulario estará finalizado cunado aparezcan todos los campos llenos hasta el numeral 4, debido a que el numeral 5 lo llenarán cuando sea el sorteo de EPS.

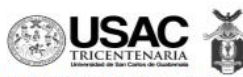

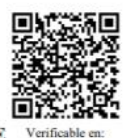

UNIVERSIDAD DE SAN CARLOS DE GUATEMALA FACULTAD DE CIENCIAS QUÍMICAS Y FARMACIA FORMULARIO PARA VERIFICACIÓN DE CUMPLIMIENTO DE

REQUISITOS PARA SOLICITAR ASIGNACIÓN AL EJERCICIO PROFESIONAL SUPERVISADO -EPS-

| Remote obortio Borton Perio en                                                                                                    | SAR Registro Acádemico: 20102017<br>CUI/Pasaporte: 244358788010                                                                                                    |
|----------------------------------------------------------------------------------------------------|----------------------------------------------------------------------------------------------------|
| Carrera: QUIMICA                                                                                                    | Fecha: 11/05/2020                                                                                                    |
| Correo: ccqqfar.programador@gmail.co                                                                                                    | om Telefono: 12345678                                                                                                    |
| 1. SOLICITUD                                                                                                    | Fecha: 11/05/2020                                                                                                    |
| De conformidad con el Reglamento General de                                                                                                    | el Programa de Experiencias Docentes con la Comunidad "EDC, de la                                                                                                    |
| Facultad de Ciencias Químicas y Farmacia, sol                                                                                                    | icito la autorización para realizar el Programa de Fiercicio Profesional                                                                                                    |
| Supervisado -EPS-:                                                                                                    | eno a autorización para realizar el riogrania de Ejercició rioresiónar                                                                                                    |
| 1. Año en que se realizara el EPS:                                                                                                    | 2020                                                                                                    |
| 2. Correlativo de preasignación de EPS:                                                                                                    | 1-2020-1                                                                                                    |
|                                                                                                    |                                                                                                    |
| Por este medio se hace constar las solvencia<br>Ciencias Químicas y Farmacia.                                                                                                   | s correspondientes en las diferentes dependencias de la Facultad de                                                                                                    |
| ESCUELA DE QUIMICA                                                                                                    | 15/05/2020                                                                                                    |
| CONTROL LOUDÍN ROO                                                                                                    | 15/05/2020                                                                                                    |
| CONTROL ACADÉMICO                                                                                                    | 15/05/2020                                                                                                    |
| CONTROL ACADÉMICO<br>BIBLOTECA<br>SUBPROGRAMA DE EDC                                                                                                    | 15/05/2020<br>15/05/2020<br>15/05/2020                                                                                                    |
| CONTROL ACADÉMICO<br>BIBLOTECA<br>SUBPROGRAMA DE EDC                                                                                                    | 15/05/2020<br>15/05/2020<br>15/05/2020<br>Académico - Licda. Gilda Roxana Aroche Sandoval                                                                                                    |
| CONTROL ACADÉMICO<br>BIBLOTECA<br>SUBPROGRAMA DE EDC<br>Firma Jefe(a) de Control A<br>3. CERTIFICACIÓN DE PRÁCTIC                                                               | 15/05/2020<br>15/05/2020<br>15/05/2020<br>Ceadémico - Lieda. Gilda Roxana Aroche Sandoval<br>AS DE EDC<br>Fecha: 13/05/2020                                                                                |
| CONTROL ACADÉMICO BIBLOTECA SUBPROGRAMA DE EDC Firma Jefe(a) de Control A S. CERTIFICACIÓN DE PRÁCTIC Por este medio se certifica que con fecha prácticas de EDC previas al EPS | 15/05/2020         15/05/2020         15/05/2020         Académico - Licda. Gilda Róxana Aroche Sandoval         AS DE EDC         2017-03-03         El(La) estudiante solicitante aprobó la totalidad de |

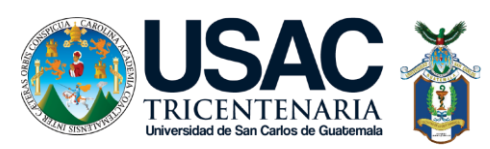

FACULTAD DE CIENCIAS QUÍMICAS Y FARMACIA DEPARTAMENTO DE CONTROL ACADÉMICO

| 4. CERTIFICACIÓN DE CIERRE DE PENSUM                                                                                                    | Fecha: 13/05/202                                                                                                    |
|----------------------------------------------------------------------------------------------------|----------------------------------------------------------------------------------------------------|
| Por este medio el infrascrito(a) Secretario(a) de la Facultad de Ciencias O                                                                                                    | Químicas y Farmacia, habiendo tenido                                                                                         |
| a la vista el expediente de el(la) estudiante, en el que consta que ha aj                                                                                                    | probado la totalidad de las práctica                                                                                         |
| y cursos de la carrera correspondiente, se certifica que con fecha13/0                                                                                                    | 5/2020 ha cerrado curriculur                                                                                                 |
| Firma Secretario(a) de la facultad - Licda. Miriam Roxan.                                                                                                    | a Marroquín Leiva                                                                                                    |
| VC<br>5. ASIGNACIÓN DE EPS                                                                                                    | a Marroquin Leiva<br>Fecha: 13/05/202                                                                                        |
| VC<br>5. ASIGNACIÓN DE EPS<br>FI(a) infrascrito(a) Director(a) del Programa de Experiencias Docentes, con                                                                                                    | a Marroquin Leiva<br>Fecha: 13/05/202<br>h la Comunidad .FDC- de la Faculta                                                  |
| VC Firma Secretario(a) de la facultad - Licda. Miriam Roxan VC 5. ASIGNACIÓN DE EPS El(La) infrascrito(a) Director(a) del Programa de Experiencias Docentes con de Ciencias Químicas y Farmacia, en base al Reglamento de EPS:                                                                                                    | a Marroquin Leiva<br>Fecha: 13/05/202<br>1 la Comunidad -EDC- de la Faculta                                                  |
| Firma Secretario(a) de la facultad - Licda. Miriam Roxan<br>VC<br>5. ASIGNACIÓN DE EPS<br>El(La) infrascrito(a) Director(a) del Programa de Experiencias Docentes con<br>de Ciencias Químicas y Farmacia, en base al Reglamento de EPS:<br>Autoriza a: OSORIO BOROR JULIO CÉSAR                                                                     | a Marroquin Leiva<br>Fecha: 13/05/202<br>1 la Comunidad -EDC- de la Faculta                                                  |
| VC Firma Secretario(a) de la facultad - Licda. Miriam Roxan VC 5. ASIGNACIÓN DE EPS El(La) infrascrito(a) Director(a) del Programa de Experiencias Docentes con de Ciencias Químicas y Farmacia, en base al Reglamento de EPS: Autoriza a: OSORIO BOROR JULIO CÉSAR Para que realice su Programa de EPS en: DERMISSIONE BERLIACION Y CONTROL DE AUN | a Marroquin Leiva<br>Fecha: 13/05/202<br>1 la Comunidad -EDC- de la Faculta<br>BNTOK MINISTERIO DE SALED Y ASISTENCIA SOCIA. |

- 6. El estudiante le dará seguimiento al formulario por medio de la boleta que se desplegó, o por el código QR de la misma boleta. *NO* lo tiene que presentan en ningún lado, pues el formulario de forma automática llegará a cada Departamento.
- 7. El estudiante únicamente deberá de seguir las instrucciones para poder presentarse el día y hora indicados para el sorteo.